## #58: Frohe Weihnachten https://i.pinimg.com/originals/de/b2/da/deb2daad82e2bf9f0d84370bd052ea9f.gif

## Ihr Lieben,

wir wünschen euch allen Frohe Weihnachten. Wir hoffen, dass ihr den heutigen Tag und die kommenden Feiertage mit euren Liebsten verbringen könnt und eine ganz besinnliche Weihnachtszeit habt.

Im letzten Türchen unseres Adventskalenders hat sich dieses Mal ein neues Design befunden. Das Design ist ab sofort unser Hauptdesign und es gibt auch ein ganz besonderes Feature, was es bei unseren bisherigen Designs nicht gegeben hat: ihr könnt die Farben des Designs ganz nach euren Präferenzen einstellen! Dafür musst ihr nur auf Designeinstellungen klicken (unten im Footer zu finden) und ihr kommt auf eine Seite, wo ihr Einstellungen am Design vornehmen könnt. Ihr könnt sowohl einstellen, ob ihr das Design in der dunklen oder in der hellen Version haben möchtet (die helle Version ist die Standardeinstellung) sowie zwei Akzentfarben auswählen. Wenn ihr in das Feld klickt, öffnet sich automatisch eine Farbpalette. Dort könnt ihr die Farben auswählen, welche ihr gerne nutzen wollt. Spielt ruhig ein bisschen herum, bis ihr die Farben gefunden habt, welche ihr am besten findet! Ihr könnt zudem für jeden eurer Charaktere die Designfarben individuell einstellen; so kann das Design bei jedem eurer Charas anders erscheinen! Für einen Slytherin könnt ihr beispielsweise Hausfarben nutzen:

Wir hoffen, dass das neue Design euch gefällt und ihr ganz viel Spaß damit haben werdet!

Hier noch ein paar Screenshots:

Seite mit Einstellungen

Wenn ihr auf die Farbeinstellungen drückt, öffnet sich ein Farbregler. Ihr könnt euch hier eine Wunschfarbe aussuchen und anschließend auf klicken. Wenn ihr danach noch auf "Speichern" geht, wird eure Farbe übernommen.

Liebe Grüße, Michelle + Nathalie